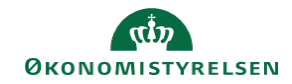

## **CAMPUS** Miniguide: Opret et nyt sted som ressource

Denne guide viser, hvordan en Læringsadministrator opretter et nyt sted som ressource.

| 1. Klik på Menuen og vælg Admin                                                                                                    |                                     |                                               | ≡ CAMPUS               |
|----------------------------------------------------------------------------------------------------|-------------------------------------|-----------------------------------------------|------------------------|
|                                                                                                    |                                     |                                               | 💪 Admin                |
| 2. Klik på Læring i fanemenuen                                                                                                    |                                     |                                               | R Læring               |
| 3. Vælg Nyt sted ved Administrer ressource                                                                                                    | er på siden for Mest                | t populære læringsal                          | tiviteter              |
|                                                                                                    | Administre                          | er ressourcer<br>sted   Nyt undervisningsloka | ale   Flere handlinger |
| <ul> <li>Udfyld som minimum de krævede felter, der er markeret med rød Asterisk (*)</li> <li>I Administrator feltet, kan der eks. skrives</li> <li>Ny Sted</li> </ul> |                                     |                                               |                        |
| receptionen                                                                                                    | Stednummer<br>Navn*<br>Administrato | r*                                            |                        |
| <b>Domænet</b> er som udgangspunkt din organisation,<br>eller der hvor du har dine rettigheder som Kataloga                                                           | administrator<br>Domæne*            | TEST_OMRÅDE                                   | Q @                    |
| 5. Når felterne er udfyldt klik på <b>Gem</b>                                                                                                    |                                     |                                               | GEM                    |